## Automatically Assign An Owner in a Sequence **\sigma**

This article applies to:

The **Assign an Owner** process snippet allows you to assign or reassign the owner of a contact record as a step in a sequence.

- 1. Double-click on the sequence you wish to edit or create a new sequence.
- 2. Drag and drop an Assign an Owner process snippet onto the canvas.
- 3. Double-click it to configure the settings.
- 4. To configure owner assignment, select **Assign to User**. This option allows you assign the contact record to a specific user in your application.
- 5. Click Save.
- 6. You are now ready to publish your changes.

The **Assign using Round Robin** functionality does not work in Keap at this time. Please ensure you select **Assign to User** for this process snippet to function.